## ΟΔΗΓΙΕΣ ΠΡΟΣ ΤΟΥΣ ΦΟΙΤΗΤΕΣ ΤΟΥ ΤΜΗΜΑΤΟΣ ΕΠΙΣΤΗΜΗΣ & ΤΕΧΝΟΛΟΓΙΑΣ ΤΡΟΦΙΜΩΝ ΓΙΑ ΤΗΝ ΗΛΕΚΤΡΟΝΙΚΗ ΕΓΓΡΑΦΗ ΣΕ ΕΡΓΑΣΤΗΡΙΑΚΑ ΤΜΗΜΑΤΑ

ΠΡΟΣΟΧΗ ΑΥΤΗ Η ΔΙΑΔΙΚΑΣΙΑ ΑΦΟΡΑ ΜΟΝΟΝ ΣΤΗ ΚΑΤΟΧΥΡΩΣΗ ΘΕΣΗΣ ΣΕ ΕΡΓΑΣΤΗΡΙΑΚΑ ΤΜΗΜΑΤΑ ΤΩΝ ΜΑΘΗΜΑΤΩΝ ΣΤΑ ΟΠΟΙΑ ΘΑ ΕΓΓΡΑΦΕΙΤΕ ΚΑΤΑ ΤΟ ΧΕΙΜΕΡΙΝΟ ΕΞΑΜΗΝΟ 2021-22. ΔΕΝ ΕΠΗΡΕΑΖΕΙ ΤΗΝ ΗΛΕΚΤΡΟΝΙΚΗ ΔΗΛΩΣΗ ΘΕΩΡΗΤΙΚΩΝ ΚΑΙ ΕΡΓΑΣΤΗΡΙΑΚΩΝ ΜΑΘΗΜΑΤΩΝ ΤΗΝ ΟΠΟΙΑ ΘΑ ΚΑΝΕΤΕ ΜΕ ΤΟΝ ΤΡΟΠΟ ΠΟΥ ΓΝΩΡΙΖΕΤΕ ΚΑΙ ΕΦΑΡΜΟΖΑΤΕ ΜΕΧΡΙ ΤΩΡΑ.

Πριν αρχίσετε τη διαδικασία στον υπολογιστή σας για να γραφτείτε στα εργαστηριακά τμήματα:

- ί. Μελετήστε καλά τις παρούσες οδηγίες.
- Μελετήστε καλά το ωρολόγιο πρόγραμμα και σημειώστε τις διάφορες επιλογές σας και τις εναλλακτικές λύσεις που έχετε.
- iii. Ειδικά για τα εργαστηριακά τμήματα του Z εξαμήνου προκειμένου να μην υπάρχει επικάλυψη και να κάνετε όλα τα εργαστήρια σε μια μέρα επιλέξτε τμήματα με ίδιο κωδικό αρίθμησης (Z1, Z2, ...., Z6) και στις τρεις τεχνολογίες. Δηλαδή για παράδειγμα, αν επιλέξετε το τμήμα Z3 στο Εργαστήριο Επιστ. και Τεχν. Λιπών και Ελαίων θα πρέπει <u>υποχρεωτικά</u> να επιλέξετε το Z3 και στις άλλες δύο τεχνολογίες,

Την πρώτη μέρα των εγγραφών (4 Οκτωβρίου 2021) και ώρα 9:00 θα ξεκλειδωθούν τα Εργαστηριακά Μαθήματα του Τμήματος στο eclass για όλους τους φοιτητές (των κανονικών εξαμήνων και τους μεταφερόμενους).

Για να κατοχυρώσετε θέση στο εργαστηριακό τμήμα του κάθε μαθήματος που θέλετε ακολουθείτε την παρακάτω πορεία:

- Μπαίνετε στο eclass στο λογαριασμό σας. Σύνδεση χρήστη δεξιά με όνομα χρήστη και συνθηματικό και Είσοδος.
- 2. Από τις Βασικές επιλογές αριστερά επιλέγετε Μαθήματα και κατόπιν Προπτυχιακό. Κάνετε τικ και επιλέγετε το μάθημα σε εργαστηριακό τμήμα του οποίου θέλετε να κατοχυρώσετε θέση. Τα μαθήματα αυτά θα έχουν τίτλο: ΕΡΓΑΣΤΗΡΙΟ ΤΑΔΕ ΜΑΘΗΜΑΤΟΣ (MONON ΓΙΑ ΕΓΓΡΑΦΕΣ ΦΟΙΤΗΤΩΝ) (εμφανίζεται πράσινο τικ στο μάθημα).
- 3. Πατάτε πάνω στο μάθημα και κατόπιν πηγαίνετε στις Ομάδες χρηστών όπου εμφανίζονται τα διαθέσιμα τμήματα. Κάνετε κλικ στο Εγγραφή στο τμήμα που επιθυμείτε και μπορείτε να εγγραφείτε και δεν είναι γεμάτο. Αυτό είναι, κλείσατε θέση στο συγκεκριμένο τμήμα.
- 4. Αν κάνατε λάθος στο Τμήμα που δηλώσατε και θέλετε να εγγραφείτε σε κάποιο άλλο τμήμα ή να μην γραφείτε καθόλου σ΄ αυτό το εργαστήριο ακολουθείτε την εξής πορεία: Μέσα στην ομάδα που έχετε γραφτεί πατάτε δεξιά το απεγγραφή. Μπορείτε πλέον να εγγραφείτε σε κάποιο άλλο τμήμα ή να μην γραφείτε καθόλου πηγαίνοντας στο βήμα 2.
- 5. Επαναλαμβάνετε την ίδια διαδικασία από το βήμα 2 και για τα υπόλοιπα εργαστήρια.
- 6. Έξοδος χρήστη και τέλος.

ΜΗΝ ΣΤΕΛΝΕΤΕ ΕΜΑΙL στους καθηγητές του μαθήματος με οποιοδήποτε αίτημα (π.χ. να σας γράψουν αυτοί σε κάποιο τμήμα κλπ), δεν θα σας απαντήσουν. Αν υπάρχει πρόβλημα με ανεπάρκεια διαθέσιμων θέσεων σε κάποιο εργαστήριο θα τακτοποιηθεί από τον Πρόεδρο του Τμήματος. Μικρότερες αλλαγές μπορούν να γίνουν κατά την πρώτη μέρα του εργαστηρίου από τον καθηγητή του μαθήματος, εφόσον αυτό είναι δυνατό.